## Создание нового почтового ящика в Window Live Mail

Чтобы создать почтовый ящик в WindowsLive Mail, необходимо:

1. В верхней панели в меню «Учётные записи» нажать кнопку «Учётная запись электронной почты»

| 216                 | ء 🗄 😒                 | 🛛 Входящие         | е - Почта W | indows Live    |
|---------------------|-----------------------|--------------------|-------------|----------------|
|                     | Главная               | Папки              | Вид         | Учетные записи |
|                     | 6                     | <b>P</b>           | $\bigcirc$  |                |
|                     | 5 C                   |                    | Ŵ           |                |
| Учетна<br>электрон  | я запись<br>ной почты | Группа<br>новостей | Свойства    |                |
| Созда               | ть учетную :          | запись             |             |                |
|                     |                       |                    |             |                |
| Выборки             |                       |                    |             |                |
| Непрочитанные сообщ |                       |                    |             |                |

- 2. В новом окне «Создание нового почтового ящика» заполнить поля:
  - Электронной адрес почты: <Ваш адрес электронной почты>
  - Пароль: <Действующий пароль Вашего ящика>
  - Отображать имя в отправленных сообщениях: <**Имя**>, которое будет отображаться в письмах в строчке «От кого»
  - Выставить галочку «Настроить параметры сервера вручную»

| 📴 Почта Windows Live                                                |                                                          | 23    |
|---------------------------------------------------------------------|----------------------------------------------------------|-------|
|                                                                     |                                                          |       |
|                                                                     |                                                          |       |
| Лобавление учетных                                                  | х записей электронной понть                              |       |
| Если у вас есть идентификатор Window<br>Войти в службу Windows Live | s Live ID, выполните вход. Если нет, его можно создать п | 03же. |
| Адрес электронной почты:                                            | Большинство учетных записей электронной почт             | ы     |
| dezh@uolymp.ru                                                      | 1работают с программой Почта Windows Live, в то<br>числе | M     |
| Получить адрес электронной почты<br>Windows Live                    | Hotmail                                                  |       |
| Пароль:                                                             | Gmail<br>и др.                                           |       |
|                                                                     | 2                                                        |       |
| ✓ <u>З</u> апомнить этот пароль                                     |                                                          |       |
| Отображать имя в отправленных<br>сообщениях:                        |                                                          |       |
| Пример: Иван Петров                                                 |                                                          |       |
| Назначить эту учетную запись                                        |                                                          |       |
| электронной почты учетной<br>записью по умолчанию                   |                                                          |       |
| <u>Н</u> астроить параметры сервера                                 | _                                                        |       |
| 🖻 вручную                                                           | 3                                                        |       |
|                                                                     |                                                          | 4     |
|                                                                     | Отмена                                                   | алее  |
|                                                                     | Отмена                                                   | алее  |

Для продолжения настройки нажать кнопку «Далее».

- 3. В следующем окне «Настройка параметров сервера» установить следующие параметры подключения: Сведения сервера входящих сообщений:
  - Тип сервера: РОР
  - Адрес сервера: mbox.ural.rt.ru
  - Выставить галочку «Требуется безопасное соединение (SSL)»
  - Указать порт: 995
  - Метод проверки подлинности: Простой текст
  - Имя пользователя: <Ваш адрес электронной почты>

Сведения сервера исходящих сообщений:

- Адрес сервера: mbox.ural.rt.ru
- Выставить галочку «Требуется безопасное соединение (SSL)»
- Выставить галочку «Требуется проверка подлинности»

| Если параметры почтового сервера неизвестны, с<br>администратору сети. | обратитесь к поставщику услуг И | нтернета или   |
|------------------------------------------------------------------------|---------------------------------|----------------|
| Сведения сервера входящих сообщений                                    | Сведения сервера исход          | ящих сообщений |
| Тип сервера:                                                           | Адрес сервера:                  | Порт:          |
| POP 🔻                                                                  | mbox.ural.rt.ru                 | 25             |
| Метод проверки подлинности:<br>простой текст 🛛 🗸                       | •                               |                |
| Имя пользователя для входа:                                            |                                 |                |
| dezh@uolymp.ru                                                         |                                 |                |
|                                                                        | 1                               |                |

Для продолжения настройки нажать кнопку «Далее».

4. Учётная запись электронной почты добавлена. Можно нажать кнопку «Готово».

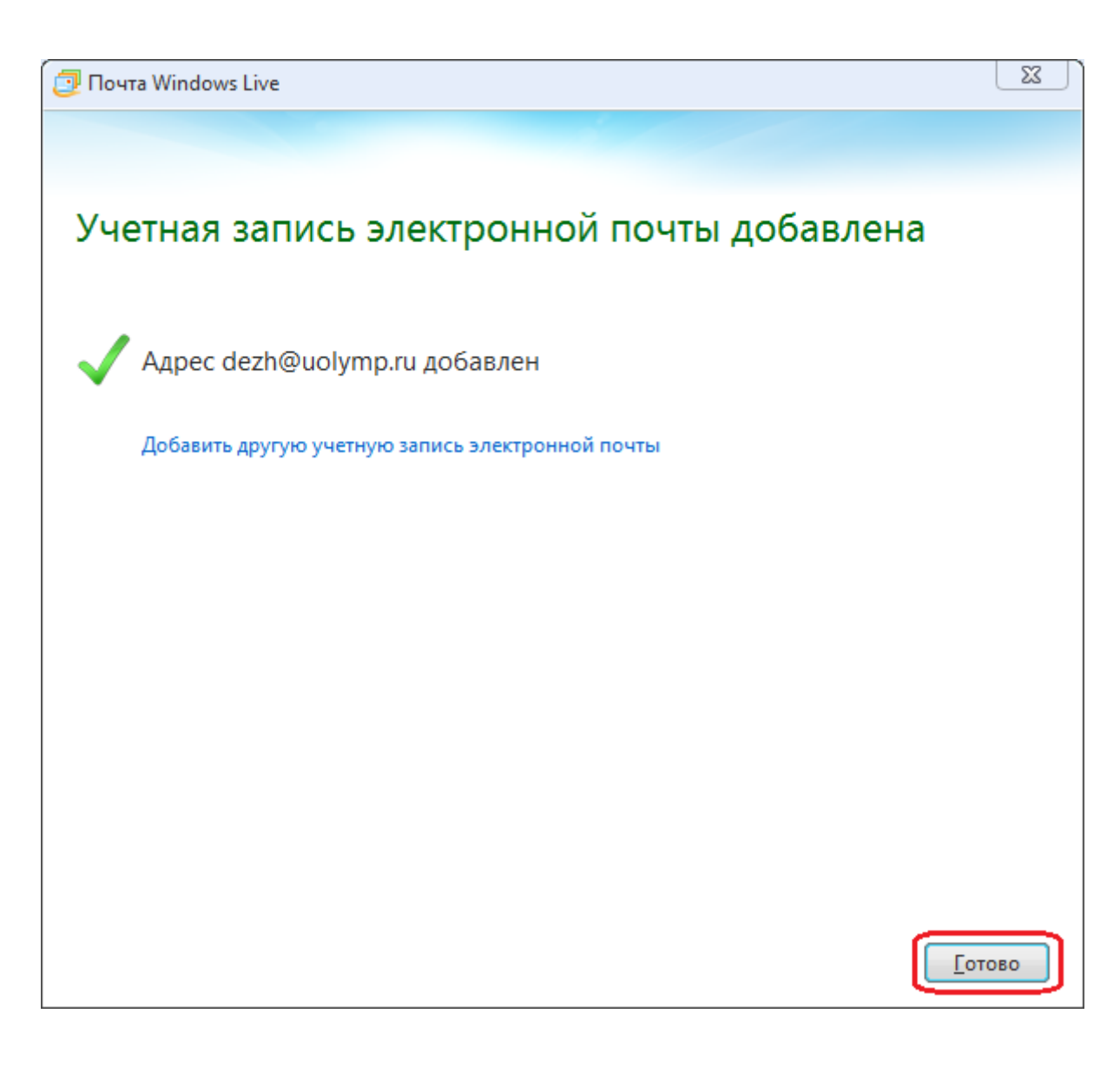

## Перенастройка учётной записи

1. В меню «Учётные записи» нажать кнопку «Свойства».

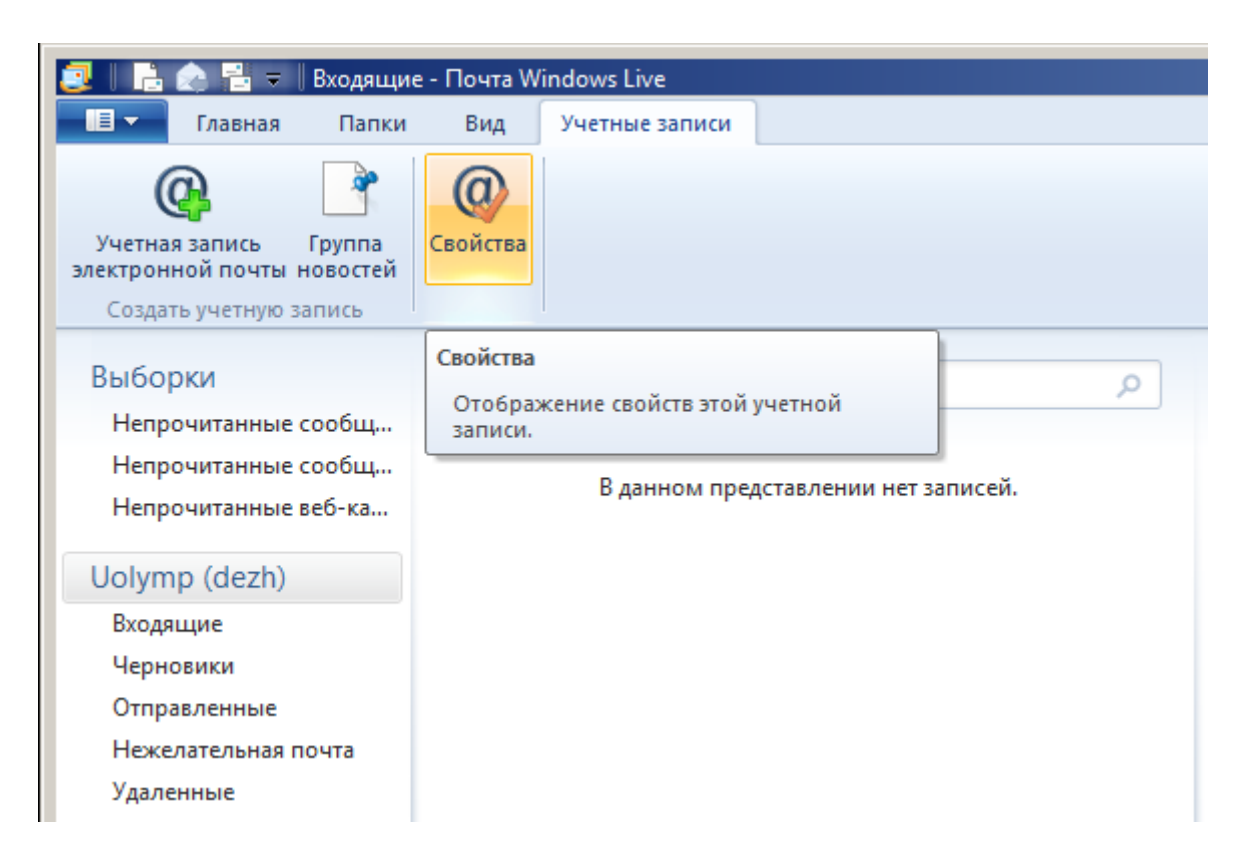

2. В открывшемся окне проверяем данные, которые будут отображаться в письме при отправке.

| 🚰 Uolymp (dezh) — свой                                                                                       | ства                             | ×       |  |
|----------------------------------------------------------------------------------------------------|----------------------------------|---------|--|
| Общие Серверы Безо                                                                                           | пасность Дополнительно           |         |  |
| Учетная запись почты                                                                                         |                                  |         |  |
| Введите имя для дальнейших обращений к данным<br>серверам. Например, "Работа" или "Windows Live<br>Hotmail". |                                  |         |  |
| Uolymp (dezh)                                                                                                |                                  |         |  |
| Сведения о пользовате:                                                                                       | ne                               |         |  |
| <u>И</u> мя:                                                                                                 | dezh@uolymp.ru                   |         |  |
| <u>О</u> рганизация:                                                                                         |                                  |         |  |
| <u>А</u> дрес электронной почты:                                                                             | dezh@uolymp.ru                   |         |  |
| О <u>б</u> ратный адрес:                                                                                     | dezh@uolymp.ru                   |         |  |
| Использовать при п                                                                                           | олучении почты или синхронизации |         |  |
|                                                                                                    |                                  |         |  |
|                                                                                                    |                                  |         |  |
|                                                                                                    |                                  |         |  |
|                                                                                                    | ОК Отмена Пр                     | именить |  |

## 3. Во вкладке «Серверы» проверяем указанные сервера входящей и исходящей почты:

- Входящая почта (POP3): mbox.ural.rt.ru
- Исходящая почта (SMTP): mbox.ural.rt.ru
- Имя пользователя эл. почты: <Ваш почтовый адрес>
- Пароль: <Ваш пароль от почтового ящика>
- Выставляем пункт «Использовать для входа обычную проверку подлинности (простой текст)»
- Выставляем галочку «Проверка подлинности пользователя»

| 🚰 Uolymp (dezh) (1) — свойства                                                              | ×                            |  |  |  |
|---------------------------------------------------------------------------------------------|------------------------------|--|--|--|
| Общие Серверы Безопасность До                                                               | полнительно                  |  |  |  |
| Сведения о сервере                                                                          |                              |  |  |  |
| <u>С</u> ервер входящих сообщений:                                                          | РОРЗ сервер.                 |  |  |  |
| Входящая по <u>ч</u> та (РОРЗ):                                                             | mbox.ural.it.ru              |  |  |  |
| Ис <u>х</u> одящая почта (SMTP):                                                            | mbox.ural.it.ru              |  |  |  |
| Сервер входящей почты                                                                       |                              |  |  |  |
| Им <u>я</u> пользователя эл. почты:                                                         | dezh@uolymp.ru               |  |  |  |
| Парол <u>ь</u> :                                                                            | •••••                        |  |  |  |
|                                                                                             | Запомнить пароль             |  |  |  |
| <ul> <li>Использовать для входа обычную проверку подлинности (простой<br/>текст)</li> </ul> |                              |  |  |  |
| Использовать безопасную проверку пароля                                                     |                              |  |  |  |
| О Использовать для входа проверенное шифрование POP (APOP)                                  |                              |  |  |  |
| Сервер исходящей почты                                                                      |                              |  |  |  |
| Проверка подлинности пользователя                                                           |                              |  |  |  |
|                                                                                             | ОК Отмена При <u>м</u> енить |  |  |  |

4. Нажимаем кнопку «Параметры…». Вход в систему должен быть выставлен «как на сервер входящей почты».

| 📁 Uolymp (dezh) (1) — свойства 🛛 🗙                    |  |  |  |
|-------------------------------------------------------|--|--|--|
| Общие Серверы Безопасность Дополнительно              |  |  |  |
| Сведения о сервере                                    |  |  |  |
| Сервер входящих сообщений: РОРЗ сервер.               |  |  |  |
| Bxogsure (POP2): mbox ural thru                       |  |  |  |
| Исходя Сервер исходящей почты                         |  |  |  |
| Сервер во Вход в систему                              |  |  |  |
| Има по                                                |  |  |  |
| Пароль Цчетная запись:                                |  |  |  |
| Пароль:                                               |  |  |  |
| • Исп<br>тек, Запомнить пароль                        |  |  |  |
| Использовать <u>б</u> езопасную проверку пароля (SPA) |  |  |  |
| О Исп ОК Отмена                                       |  |  |  |
| Сервер ис                                             |  |  |  |
| Проверка подлинности пользователя                     |  |  |  |
| ОК Отмена При <u>м</u> енить                          |  |  |  |

- 5. Переходим на закладку «Дополнительно».
  - Порт исходящей почты (SMTP): 25
  - Устанавливаем галочку «Подключаться через безопасное соединение (SSL)»
  - Порт входящей почты: 995
  - Устанавливаем галочку «Подключаться через безопасное соединение (SSL)»
  - Снимаем галочку «Оставлять копии сообщений на сервере»

| 🚰 Uolymp (dezh) (1) — свойства 🔀                         |
|----------------------------------------------------------|
| Общие Серверы Безопасность Дополнительно                 |
| Номера портов сервера                                    |
| Исходящая почта (SMTP): 25 По умолчанию                  |
| Подключаться через безопасное соединение (SSL)           |
| Входящая почта (РОРЗ): 995                               |
| Подключаться через безопасное соединение (SSL)           |
| Время ожидания сервера                                   |
| Меньше — — Больше 1 мин.                                 |
| Отправка                                                 |
| <u>Разбивать сообщения размером больше</u> 60 <u></u> КБ |
| Доставка                                                 |
| Оставлять копии сообщений на сервере                     |
| 🗖 Удалять с сервера через 5 🚔 дн.                        |
| Удалять с сервера при очистке папки "Удаленные"          |
|                                                          |
| ОК Отмена При <u>м</u> енить                             |

6. Нажимаем кнопку «**ОК**», закрывая окно.

Внимание! Отслеживать заполнение почтового ящика можно в web-интерфейсе почтового сервера <a href="http://wm.ural.rt.ru">http://wm.ural.rt.ru</a>:

| Ростелеком      |                          |
|-----------------|--------------------------|
| Входящие        | Ф. Тема                  |
| 🙆 Отправленные  |                          |
| СПАМ            |                          |
| 📅 Корзина       |                          |
| <b>*</b> • ① D% | Выбрать \$ Обсуждения \$ |

По нерешённым вопросам настройки почтовой программы обратитесь в службу технической поддержки по тел.: **8-800-100-0-800**